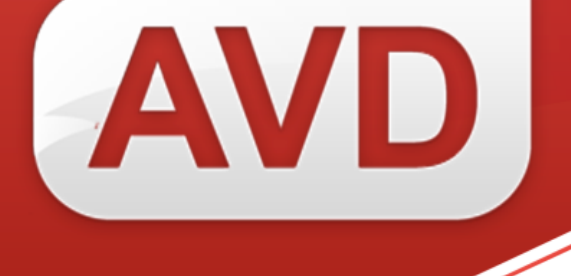

# СК-Основной фонд (регион)

### ОПИСАНИЕ ФУНКЦИОНАЛЬНЫХ ХАРАКТЕРИСТИК ПРОГРАММНОГО ОБЕСПЕЧЕНИЯ

### РУКОВОДСТВО ПОЛЬЗОВАТЕЛЯ

ООО «ЭйВиДи-систем» 2022 г.

#### оглавление

| Назначение и функциональные возможности програм | имного обеспечения 3 |
|-------------------------------------------------|----------------------|
| Минимальные системные требования                |                      |
| Комплект поставки                               | 4                    |
| Установка СК-Основной фонд (регион)             | 4                    |
| 1. Настройки САБ ИРБИС64                        | 4                    |
| 2. Установка и настройка модуля СК-основной фо  | онд (регион)4        |
| Настройка синхронизации                         |                      |
| 1. Установка файла лицензии                     |                      |
| 2. Настройка клиента                            |                      |
| Информационно-техническое сопровождение и метод | ическая поддержка 10 |

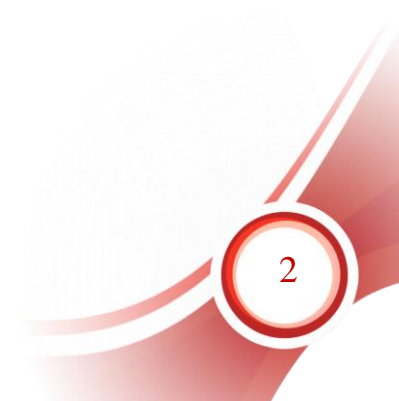

## Назначение и функциональные возможности программного обеспечения

Назначение программного обеспечения: автоматизация процессов корпоративной каталогизации в рамках создания объединенных ресурсов библиотек региона.

Область применения: автоматизация библиотечных процессов.

Основные функциональные возможности: создание и поддержание в актуальном состоянии регионального сводного каталога на основе электронных каталогов библиотек.

СК-Основной фонд (регион) представляет собой службу ОС Windows и обеспечивает следующий функционал:

- создание регионального/ведомственного сводного каталога на основе фондов библиотек региона/ведомства;
- поддержание записей регионального/ведомственного каталога в актуальном состоянии;
- обновление библиографических записей в электронном каталоге библиотеки при редактировании их во внешнем информационном ресурсе, содержащем готовые библиографические записи;
- поддержание актуальной информации о фонде конкретной библиотеки в региональном/ведомственном сводном каталоге.

СК-Основной фонд (регион) обеспечивает следующие возможности:

- автоматическое формирование сводного каталога библиотек региона;
- исключение из сводного регионального каталога записей без держателей документов;
- установка периода синхронизации;
- автоматическое обновление СК-Основной фонд (регион) при выходе новых версий.

#### Минимальные системные требования

- Поддерживаемые операционные системы: Windows XP Service Pack 3 и выше.
- Microsoft .NET Framework 4 (полная версия). Автономный установщик полной версии доступен по адресу <u>http://www.microsoft.com/ru-ru/download/details.aspx?id=17718</u>
- Наличие доступа к сети Интернет.
- Наличие установленного программного обеспечения САБ ИРБИС64 версии не ниже 2018.1

#### Комплект поставки

В комплект поставки СК-Основной фонд (регион) входит:

- инсталлятор СК-Основной фонд,
- файл лицензии, в наименование которого входит сигла (уникальный идентификатор) библиотеки, [сигла библиотеки].lic.
- файл документации.

Примечание: Сигла библиотеки – уникальный идентификатор, присваивается организации поставщиком программного обеспечения

### Установка СК-Основной фонд (регион)

#### 1. Настройки САБ ИРБИС64

Через серверный АРМ Администратор САБ ИРБИС64 создать новую базу данных для Сводного регионального каталога периодических изданий

Пункт меню База данных → Новая → БД ЭБ

Задать имя БД в системе – например – SVOD

Название базы данных – например – Сводный каталог библиотек региона

Внесение изменений в файл инверсии поисковых словарей созданной базы данных сводного каталога <Имя БД>.fst

В секции /\*ibis\_user добавить новые строки:

1119 0 MHL, if p(v1119) then 'SKGUID='v1119 fi

1125 0 MHL, (if p(v1125) then 'MD5='v1125 fi)

## Внесение изменений в файл инверсии поисковых словарей <Имя БД>.ifs

В секции /\*ibis\_user добавить новые строки:

1119,1119 0 MHL, if p(v1119) then 'SKGUID='v1119 fi

1125,1125 0 MHL, (if p(v1125) then 'MD5='v1125 fi)

#### 2. Установка и настройка модуля СК-основной фонд (регион)

1. Запустить установщик, следовать указаниям мастера по установке.

| Открыть файл - предупреждение системы безопасности 🛛 🗙                                                                                                    |           |                                      |   |  |
|----------------------------------------------------------------------------------------------------|-----------|--------------------------------------|---|--|
| Не удается проверить издателя. Вы действительно хотите<br>запустить эту программу?                                                                                                    |           |                                      |   |  |
| - <b>7</b>                                                                                                    | Имя:      | D:\Downloads\SetupRegionSKClient.msi |   |  |
| 157                                                                                                    | Издатель: | Неизвестный издатель                 |   |  |
|                                                                                                    | Тип:      | Пакет установщика Windows            |   |  |
|                                                                                                    | Из:       | D:\Downloads\SetupRegionSKClient.msi |   |  |
|                                                                                                    |           | Запустить Отмена                     | ] |  |
| 💌 Всегда спрашивать при открытии этого файла                                                                                                    |           |                                      |   |  |
| У этого файла отсутствует допустимая цифровая подпись,<br>подтверждающая его издателя. Следует запускать только<br>программы, полученные от доверяемого издателя. <u>Как</u><br><u>определить, какую программу можно запускать?</u> |           |                                      |   |  |
| Decourson 1                                                                                                    |           |                                      |   |  |

Рисунок 1

| RegionSKClientService                                                                                      |                                                           |                                                                    | ↔                | <u> </u>      |
|----------------------------------------------------------------------------------------------------|-----------------------------------------------------------|--------------------------------------------------------------------|------------------|---------------|
| Bac приветствует маст<br>"RegionSKClientService"                                                           | гер установ<br>'                                          | ки                                                                 |                  |               |
| Установщик проведет вас через все з<br>компьютере.                                                         | тапы установки "К                                         | RegionSKClientService                                              | " на ва          | шем           |
| ВНИМАНИЕ! Данная программа защи<br>международными соглашениями. Нез<br>данной программы или любой ее части | ищена законами о<br>аконное воспроиз<br>и влечет гражданс | б авторских правах и<br>ведение или распрос<br>жую и уголовную отв | транен<br>етстве | ние<br>НЮСТЬ. |
|                                                                                                    | Отмена                                                    | < Назад                                                            | Дa               | nee >         |

Рисунок 2

| 🙀 RegionSKClientService                                                                                                    | ↔ <u>-</u> □×       |
|----------------------------------------------------------------------------------------------------|---------------------|
| Выбор папки для установки                                                                                                    |                     |
| Установщик установит "RegionSKClientService" в следующую папку.<br>Чтобы воспользоваться данной папкой, нажмите кнопку "Далее". Чт<br>введите нужный путь или выберите ее, нажав кнопку "Обзор".<br>Папка: | гобы сменить папку, |
|                                                                                                    | Обзор               |
|                                                                                                    | Место на дисках     |
| Установить "RegionSKClientService" только для меня или для всех,<br>компьютер:                                                                                                    | кто использует этот |
| C для всех                                                                                                    |                     |
| • только для меня                                                                                                    |                     |
| Отмена < Назад                                                                                                    | Далее >             |

Рисунок 3

| RegionSKClientService                   | ↔ _□×           |
|-----------------------------------------|-----------------|
| Установка "RegionSKClientService"       |                 |
| Идет установка "RegionSKClientService". |                 |
| Пожалуйста, подождите                   |                 |
|                                         |                 |
|                                         |                 |
|                                         |                 |
|                                         |                 |
|                                         |                 |
|                                         |                 |
|                                         |                 |
|                                         |                 |
| Отмена < <u>Н</u> азад                  | <u>Да</u> лее > |

Рисунок 4

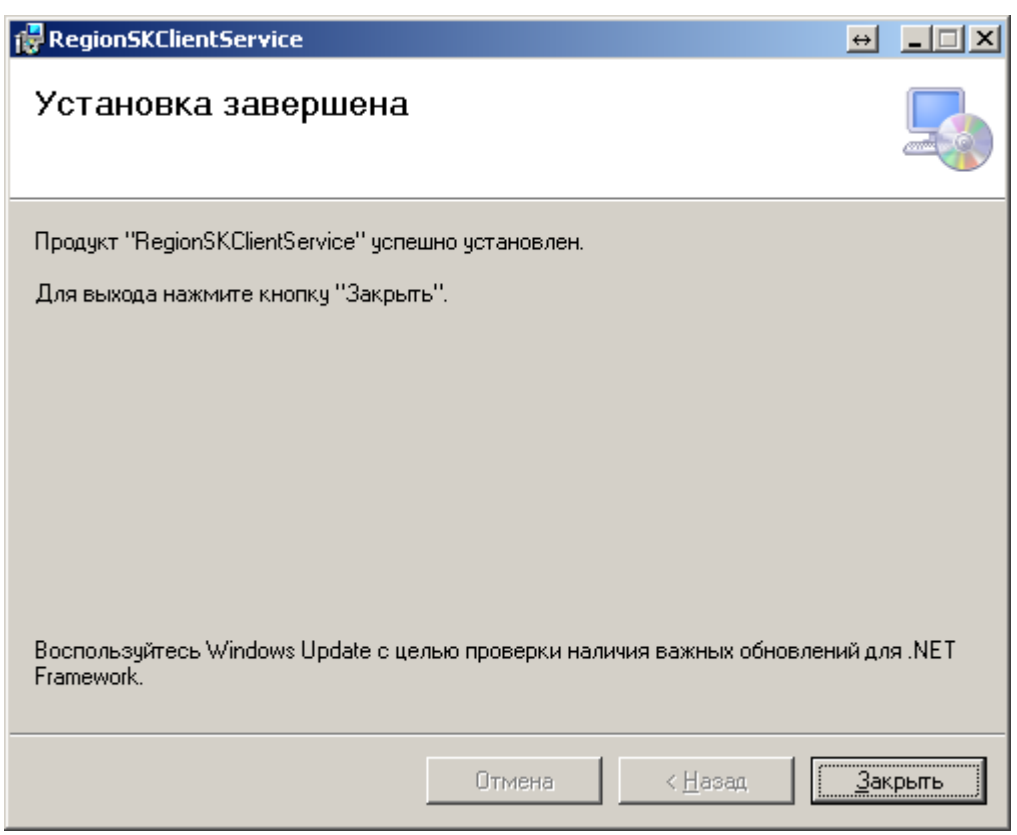

Рисунок 5

Для установки СК-Основной фонд (регион) у пользователя должны быть необходимые права в операционной системе (права администратора).

Если СК-Основной фонд (регион) уже был установлен ранее, то следует выполнить следующие действия:

– остановить службу RegionSkClient (Служба синхронизации регионального Сводного Каталога);

– выполнить резервное копирование файла настроек settings.xml;

– удалить существующую версию программы СК-Основной фонд (регион) (через Панель управления – Установка и удаление программ Windows).

По умолчанию инсталлятор предлагает путь для установки клиента C:\Program Files\AVD System Ltd\ RegionSKClientService\.

В результате установки в операционной системе Windows регистрируется служба RegionSkClient (Служба синхронизации регионального Сводного Каталога).

#### Настройка синхронизации

#### Установка файла лицензии 1.

Файл лицензии, поставляемый в комплекте, следует скопировать в директорию установленной программы, которая содержит файл RegionSKClient.exe.

По умолчанию C:\Program Files\AVD System Ltd\ RegionSKClientService\

#### 2. Настройка клиента

Настройка СК-основной фонд (регион)а осуществляется в файле settings.xml в директории установки программы. Описание параметров приводится ниже.

Параметры файла settings.xml:

- <URL> адрес, по которому осуществляется доступ к серверу сводного каталога (стандартные настройки: http://plaza.open4u.ru:55125/GetRecords.aspx);
- <UpdateURL> адрес сервера автоматического обновления СК-клиент (стандартные настройки: http://plaza.open4u.ru:3146/UpdateWebService.asmx);

- <UseDefaultWebProxy> использование прокси-сервера по умолчанию (возможные значения параметра: «true» – включён, «false» – отключён; стандартные настройки: «true»);
- <period> как часто проводить синхронизацию (в минутах). Стандартные настройки – «600».
- <timeout> параметр, отвечающий за время ожидания ответа от сервера (в минутах). Стандартные настройки – «20».
- <dbname> имя базы данных электронного каталога;
- – имя и расширение файла лицензии;
- <AutoUpdate> режим автообновления («true» включён, «false» отключён);
- <debugMode> режим отладки («true» включён, «false» отключён);
- <GuidPrefix value="SKGUID="/> префикс термина словаря уникального идентификатора записи;
- секция <Irbis64>
  - о <login> логин пользователя ИРБИС64 (с правами каталогизатора);
  - <password> пароль данного пользователя;
  - о <ip>− IР-адрес сервера ИРБИС64;
  - о <port>− IР-порт сервера ИРБИС64;

В стандартных настройках по умолчанию не используется проксисервер, синхронизация выполняется каждые 10 часов, включён режим автоматического обновления СК-Основной фонд (регион).

Необходимо выполнить следующие настройки:

- Изменить название базы данных Сводного каталога периодических изданий <dbname value="TEST"/> Внести название базы данных Сводного каталога в САБ ИРБИС64
- Изменить название лицензии в соответствии с полученным файлом лицензии для СК-основной фонд (регион) <lic value="123456.lic"/> Вписать свою лицензию
- Изменить данные для подключения к серверу САБ ИРБИС64 Внести изменения, если они отличаются от параметров по умолчанию <Irbis64>
  // логин/пароль пользователя для APMa Каталогизатор с правом редактирования записей
  <login value="1"/>
  clogin value="1"/>
  // IP-adpec сервера САБ ИРБИС64
  // порт сервера САБ ИРБИС64.
  // nopm cepвера CAБ ИРБИС64.
  // Irbis64>
- Изменить параметр <period value= /> Выставить равным 10 мин. (для тестового запуска)
- Запустить службу RegionSkClient через диспетчер служб ОС
- Проверить лог-файлы, что служба запущена и работает без ошибок.
- Изменить параметр <period value=/> Например:
  <period value="1000"/>

Период синхронизации менее 600 минут устанавливать не рекомендуется. Обновление сводного каталога региона рекомендуется выполнять максимум 1-2 раза в сутки.

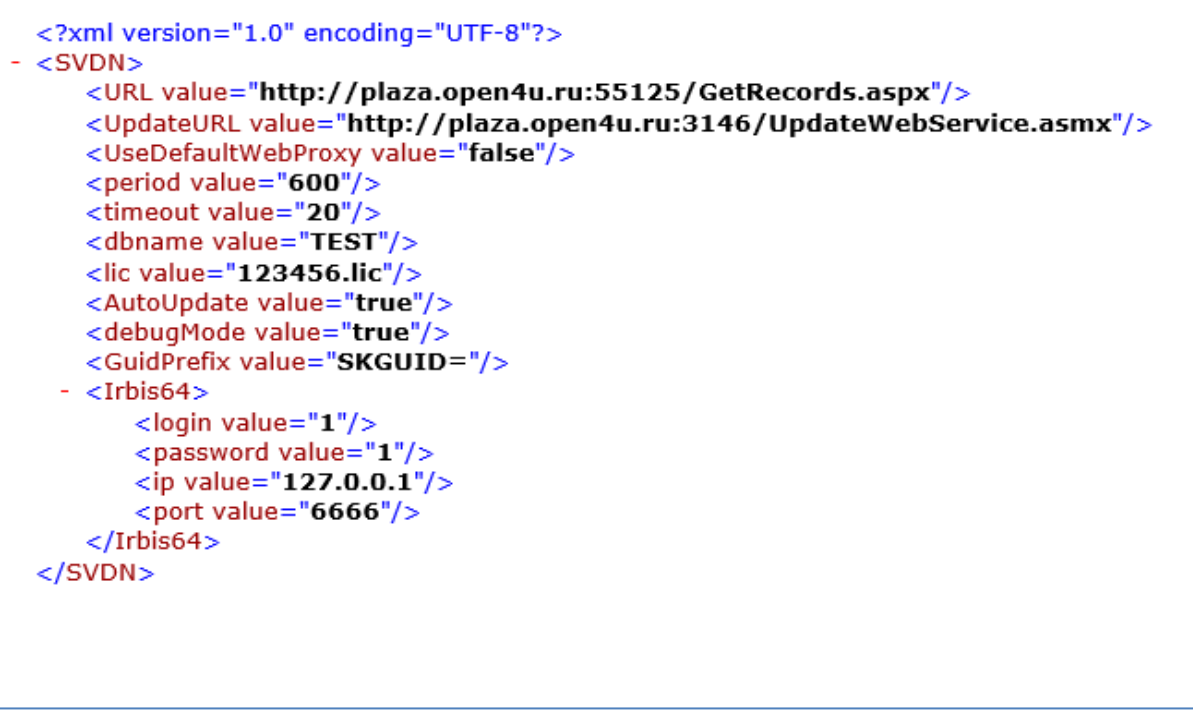

Рисунок 1– Пример файла settings.xml

#### Перезапустить службу RegionSkClient для запуска в рабочем режиме!

**Примечание!** По умолчанию установка и настройка осуществляется специалистами производственного отдела ООО «ЭйВиДи-систем».

## Информационно-техническое сопровождение и методическая поддержка

За дополнительной информацией рекомендуем обращаться к специалистам производственного и учебно-методического отделов ООО «ЭйВиДи-систем» - 8 800 555 01 21 (бесплатные звонки на территории России).

Портал технической поддержки - <u>http://support.open4u.ru</u> Портал дистанционной подготовки пользователей -<u>https://academy.open4u.ru</u>

Электронная почта: <u>market@open4u.ru</u> Официальный сайт - <u>http://open4u.ru</u>

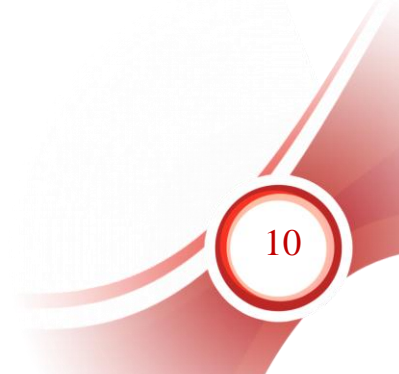

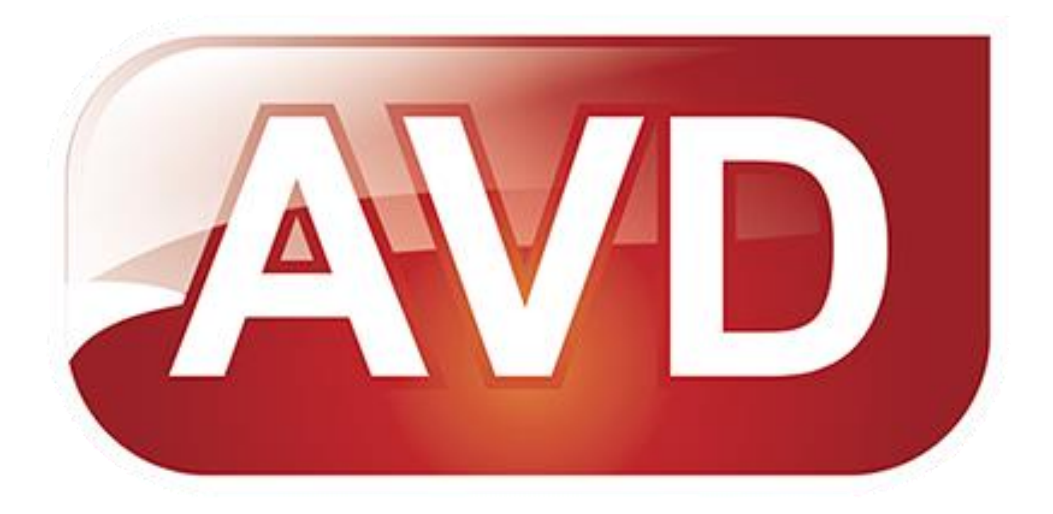

Исключительные права на программное обеспечение и документацию принадлежат ООО «ЭйВиДи-систем»

market@open4u.ru <u>open4u.ru</u>

11